## GAZİANTEP ÜNİVERSİTESİ KÜTÜPHANE ve DOKÜMANTASYON DAİRE BAŞKANLIĞI

İNTERNET ÜZERİNDEN ESER İSTEK YAPILMASI Ekim-2022

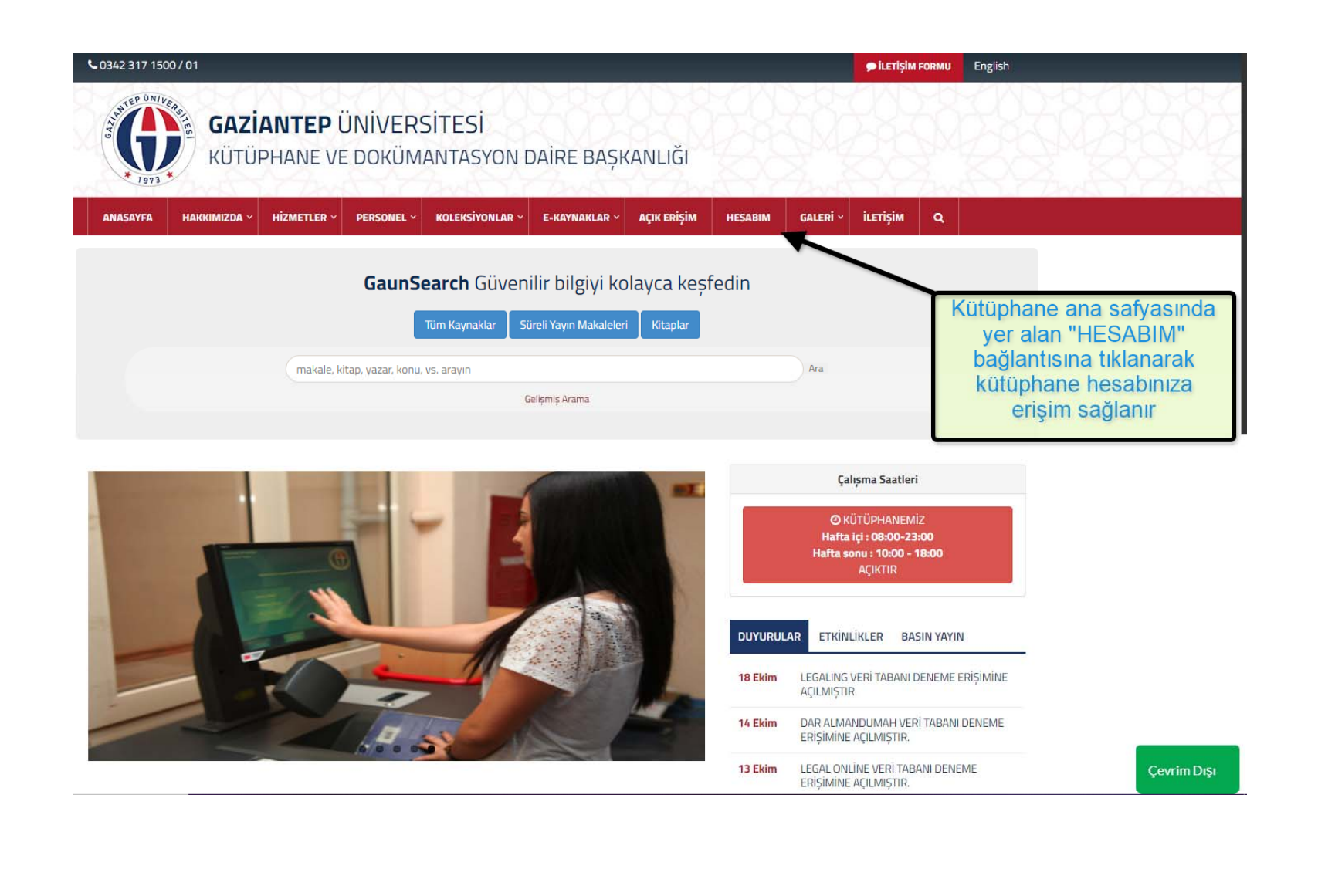

| Gaziantep Üniversit | esi Kütüphanesi                  | <ul> <li>※ 首 ★ ③ 祭 Re</li> </ul> | zervasyon 🖋 Oturum Aç 🔹 Admin 🛛 Türkçe 🜩 |
|---------------------|----------------------------------|----------------------------------|------------------------------------------|
| Oturum Aç           |                                  |                                  | AN.                                      |
|                     | Se Oturum Aç                     | Kütüphane Değerlendirme Anketi   |                                          |
|                     | 0ye Kodu Şifre<br>★              |                                  |                                          |
|                     | ▶ Giriş Yap                      | -                                |                                          |
| Üva                 | Voduu Öğronci numoronuzdur. Sift | eleriniz kütünhaneve kayıt oldu  | župuzda                                  |

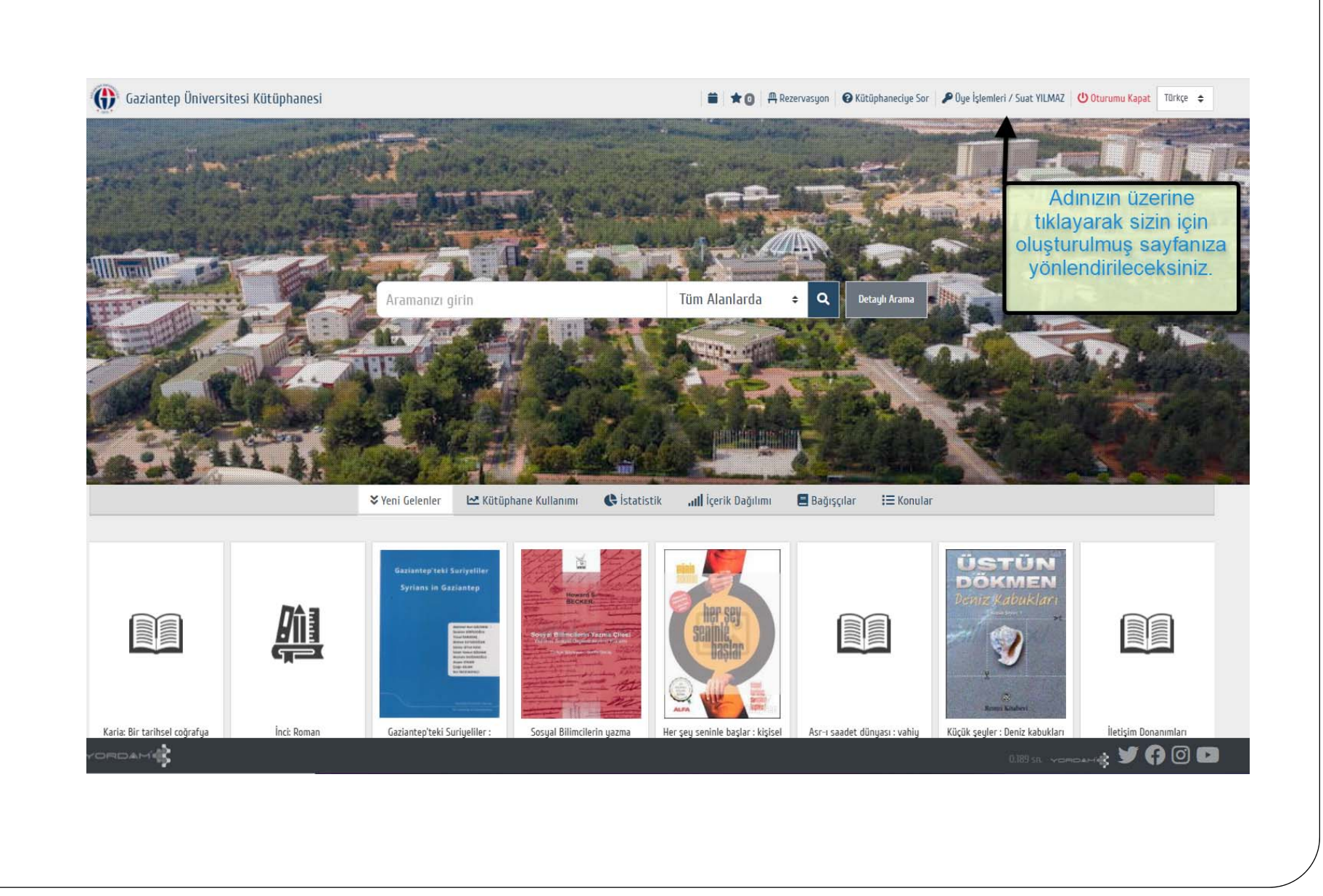

| Sol tarafta<br>bulunan işlemler<br>listesinden<br>"Eser İstek "<br>seçilir<br>@ Gönderiler<br>@ Ayıtıklarım<br>@ Gönderiler<br>@ Ayıtıklarım<br>@ Eser İstek                                                                                                    | iphanesi Q R ROUL Q Lan VILLAL Q Lan Roul ROUL AND ROUL AND ROUL ROUL AND ROUL ROUL AND ROUL ROUL AND ROUL ROUL ROUL AND ROUL ROUL AND ROUL ROUL AND ROUL ROUL AND ROUL ROUL AND ROUL ROUL AND ROUL AND R                                                                                                    | Sol tarafta   ulunan işlemler   listesinden   "Eser İstek"   seçilir   Manan   Bağışarıı   A Sopal   Sud YillMAZ   A Sopal   Sud YillMAZ   A Sopal   Sud YillMAZ   A Sopal   Sud Yill   Bağışarıı   A Sopal   Sud YillMAZ   Bağışarıı   A Sopal   Sud YillMAZ   Bağışarıı   Bağışarıı                                                                                                    | Gazianten (                                         |                          |                                           | arifleri Nefi 🕋 Accessibility Statem 🔕 ★ | Bookmarks 🔇 Mix Şu an oynatılıy 🙌 halkbank | 🕄 garanti 🌘 Gaziantep Üniversit  |
|----------------------------------------------------------------------------------------------------|----------------------------------------------------------------------------------------------------|----------------------------------------------------------------------------------------------------|-----------------------------------------------------|--------------------------|-------------------------------------------|------------------------------------------|--------------------------------------------|----------------------------------|
| Sol tarafta<br>bulunan işlemler<br>listesinden<br>"Eser İstek"<br>seçilir<br>Bağışların<br>Bağışların                                                                                                    | Ad Soyad<br>Suat YILMAZ<br>Dye Kodu<br>2941<br>Grubu<br>Kütüphane Personeli<br>Ödönç Gün Sımı<br>30                                                                                                    | Sol tarafta<br>uhunan işlemler<br>listesinden<br>"Eser İstek"<br>seçilir<br>Uluter<br>Bajam<br>Bajam<br>Coder<br>Sut YILMAZ<br>Aurtuların<br>Di danatarı<br>Cier İstek<br>Cier İstek<br>Cier İ | W duriniter (                                       | Üniversitesi Kütüphanesi |                                           |                                          | 🔍 苗 ★ 🛛 🥹 🎤 Oye İşlemleri / Sut            | at YILMAZ 😃 Çıkış 🔹 Admin Türkçe |
| Sol tarafta<br>bulunan işlemler<br>listesinden<br>"Eser İstek"<br>seçilir<br>© Bağışlarım<br>© Gönderiler<br>@ Ayırttıklarım<br>@ İşli Alaalanım<br>@ Eser İstek                                                                                                    | Ad Sogad<br>Suat YILMAZ<br>Dge Kodu<br>2941<br>De Kodu<br>2941<br>De Kodu                                                                                                    | Sol tarafta<br>ulunan işlemler<br>listesinden<br>"Eser İstek"<br>seçilir<br>uluşi<br>di digizem<br>di digizem<br>di digizem<br>di di diantam<br>di di diantam<br>di di diantam<br>di di diantam<br>di di diantam<br>di di diantam<br>di di diantam<br>di di diantam<br>di di diantam<br>di di diantam<br>di di di di di di di di di di di di di d                                                                                                    |                                                     |                          |                                           |                                          |                                            |                                  |
| bortanita<br>pulunan işlemler<br>listesinden<br>"Eser İstek "<br>seçilir<br>mili Listem<br>Bilgileri<br>Listem<br>Bilgileri<br>Manager<br>Suat YILMAZ<br>Dge Kodu<br>Dge Kodu<br>Dge Kodu<br>Dge Kodu<br>Dge Kodu<br>Ddanç Gin Smin<br>30                                                                                                    | Ad Soyad<br>Suat YILMAZ<br>Dye Kodu<br>2941<br>Composition<br>Composition<br>Composi                                              | book tanata<br>uhuman işlemler<br>listesinden<br>"Eser İstek "<br>seçilir<br>Ulsten<br>Bağışların<br>Bağışların<br>Bağ   | Sol tarafta                                         |                          |                                           |                                          | A DECEMBER OF                              |                                  |
| listesinden<br>"Eser İstek"<br>seçilir<br>© Listem<br>Bağışlarım<br>➡ Gönderiler<br>¬ Ayırttıklarım<br>➡ İıqi Alanlarım<br>TC Eser İstek                                                                                                    | Ad Soyad<br>Suat YILMAZ<br>Dye Kodu<br>2941<br>Contention<br>Contention<br>Contentio | listesinden<br>"Eser İstek"<br>seçilir<br>mişi<br>Bağışların<br>Bağışların<br>Ad Soyad<br>Suat YILMAZ<br>Que Kodu<br>2941<br>30<br>Telefon<br>Telefon                                                                                                    | oulunan işlemler                                    | Pilgilori                |                                           |                                          |                                            | ala i                            |
| *Eser İstek * seçilir    cmişi     III Listem     Bağışlarım     Gönderiler     Ayırttıklarım     İıgi Alanlarını     IZ Eser İstek                                                                                                    | Ad Soyad<br>Suat YILMAZ<br>Oye Kodu<br>2941<br>Grubu<br>Kütüphane Personeli<br>Ödünç Gün Sımır.<br>30                                                                                                    | *Eser İstek "<br>seçilir<br>rılışı          Il istem       Asiyal       Grubu         Bağışlarım       Sudt YILMAZ       Kütüphane Personeli         Aşırtıkların       Diş Kolu       Diştinç Gin Sımı         İş kütüphaneler Arası Ödünç       Solut YILMAZ       Diştinç Gin Sımı         Yerse       Bağışlarım       Diştinç Gin Sımı         Iş kütüphaneler Arası Ödünç       Bağışlarım       Diştinç Gin Sımı         Iş kütüphaneler Arası Ödünç       Bağışlarım       Bağışlarım         Iş kütüphaneler Arası Ödünç       Bağışlarım       Biştinç Gin Sımı         Iş kütüphaneler Arası Ödünç       Bağışlarım       Biştinç Gin Sımı         Iş baştışlarım       Biştinç Gin Sımı       Biştinç Gin Sımı         Iş baştışlarım       Biştinç Gin Sımı       Biştinç Gin Sımı         Iş baştışlarım       Biştinç Gin Sımı       Biştinç Gin Sımı         Iş baştışlarım       Biştinç Gin Sımı       Biştinç Gin Sımı         Iş baştışlarım       Biştinç Gin Sımı       Biştinç         Iş baştışlarım       Biştinçing Biştinçing Bişti                                                                                                    | listesinden                                         | bligheri                 | <u>k</u>                                  |                                          |                                            |                                  |
| seçilir                                                                                                    | Ad Soyad<br>Suat YILMAZ<br>Dye Kodu<br>2941<br>Gdünç Gün Sınırı<br>30                                                                                                    | seçilir<br>mişi<br>Bişişların<br>Bişişların<br>Ayırttıkların<br>Vi Eser İstek<br>Vi Kütüphaneler Arası Ödünç<br>Ö Kütüphaneliye Sor<br>Vi Kütüphaneliye Sor<br>Vi Kütüphaneliye Sor<br>Vi Kütüphaneliye Sor<br>Vi Kütüphaneliye Sor<br>Vi Kütüphaneliye Sor<br>Vi Kütüphaneliye Sor<br>Vi Kütüphaneliye Sor                                                                                                    | "Eser İstek "                                       |                          |                                           |                                          |                                            |                                  |
| Ad Soyad Grubu<br>Suat YILMAZ Kütüphane Personeli<br>Guing Gün Smiri<br>Dye Kodu Ödüng Gün Smiri<br>Dye Kodu Ödüng Gün Smiri<br>2941 30                                                                                                    | Ad Soyad<br>Suat YILMAZ<br>Dye Kodu<br>2941<br>Odünç Gün Sınırı<br>30                                                                                                    | Image: Seriestek   Image: Kütüphaneciye Sor     Ayırttıklarım   Image: Kütüphaneciye Sor     Ayırttıklarım   Image: Kütüphaneciye Sor     Ayırttıklarım   Image: Kütüphaneciye Sor     Ayırttıklarım   Image: Seriestek   Image: Soriestek     Image: Soriestek                                                                                                    | seçilir                                             | si                       |                                           |                                          |                                            |                                  |
| Bağışlarım            Gönderiler            Buge Kodu               Ödünç Gün Sınırı              Ayırttıklarım                            İlgi Alanlarım                                                                                                    | Oge Kodu     Ödünç Gün Sınırı       2941     30                                                                                                    | <ul> <li>Bağışlarım</li> <li>Gönderiler</li> <li>Ayırttıklarım</li> <li>İıgi Alanlarım</li> <li>İ Eser istek</li> <li> <sup>®</sup> Kütüphaneler Arası Ödünç</li> <li> <sup>®</sup> Kütüphaneliye Sor     </li> </ul>                                                                                                    | 🖽 Listem                                            | 3.                       |                                           | Ad Soyad                                 | Grubu<br>Kütünhane                         | Personeli                        |
| Image: Sear istek     Image: Bear istek     Image: Bear i | 2941 Ödünç Gün Sınırı<br>2941 30                                                                                                    | Gönderiler<br>Ayırtlıklarım<br>★ İıgi Alanlarım<br>Kütüphaneciye Sor                                                                                                    | 🏶 Bağışlarım                                        |                          |                                           |                                          |                                            |                                  |
| Agurttiklarinm<br>★ İlgi Alanların<br>IZ' Eser İstek                                                                                                    |                                                                                                    | Ayırttıklarım<br>Igi Alanlarım<br>Iği Eser İstek<br>Iği Kütüphaneciye Sor<br>e-Posta Doğum Tarihi (gg.aa.yyyy) Telefon                                                                                                    | 🚰 Gönderiler                                        |                          |                                           | 0ye Kodu<br>29/21                        | Ödünç Gün Sınırı<br>30                     |                                  |
| T <sup>©</sup> Eser İstek                                                                                                    |                                                                                                    | Image name   IP: Eser Istek   IP: Kütüphaneciye Sor     e-Posta   Doğum Tarihi (gg.aa.yyyy)   Telefon                                                                                                    | Ayırttıklarım                                       | j.                       |                                           | 2341                                     | 50                                         |                                  |
|                                                                                                    |                                                                                                    | <sup>C</sup> Kütüphaneler Arası Ödünç <sup>O</sup> Kütüphaneciye Sor             e-Posta             Doğum Tarihi (gg.aa.yyyy)                                                                                                    |                                                     |                          |                                           |                                          |                                            |                                  |
| 🕼 Kütüphaneler Arası Ödünç                                                                                                    |                                                                                                    |                                                                                                    | Eser İstek                                          |                          |                                           |                                          |                                            |                                  |
| ⑦ Kütüphaneciye Sor                                                                                                    |                                                                                                    | e-Posta Doğum Tarihi (gg.aa.yyyy) Telefon                                                                                                    | C Eser İstek                                        | r Arası Ödünç            |                                           |                                          |                                            |                                  |
|                                                                                                    |                                                                                                    | e-Posta Doğum Tarihi (gg.aa.yyyy) Telefon                                                                                                    | C Eser İstek<br>C Kütüphaneler<br>O Kütüphaneciy    | r Arası Ödünç<br>ye Sor  |                                           |                                          |                                            |                                  |
|                                                                                                    |                                                                                                    | e-Posta Dogum larimi (gg.aa.yyyy) leeferon                                                                                                    | C Eser İstek<br>C Kütüphaneler<br>O Kütüphaneciy    | r Arası Ödünç<br>je Sor  |                                           |                                          |                                            |                                  |
| suyatus2003@yahoo.com 03423171507                                                                                                    |                                                                                                    | suyatus2003@yahoo.com 034231/150/                                                                                                    | C Eser İstek<br>C Kütüphaneler<br>() Kütüphaneciy   | r Arası Ödünç<br>je Sor  |                                           | Dažum Tarihi (na payuma)                 | Talafan                                    |                                  |
| Sifra Sifra Sifra Kontrol                                                                                                    | suyatus2003@yahoo.com 03423171507                                                                                                    | Cifra Cifra Cifra Antral                                                                                                    | 「孑 Eser İstek<br>」 公 Kütüphaneler<br>⑦ Kütüphaneciy | r Arası Ödünç<br>je Sor  | e-Posta<br>suyatus2003@yahoo.com          | Doğum Tarihi (gg.aa.yyyy)                | Telefon<br>03423171507                     |                                  |
| ante ante ante ante ante ante ante ante                                                                                                    | suyatus2003@yahoo.com     03423171507       Sifra     Sifra                                                                                                    | SHIM BUILDING                                                                                                    | 전 Eser İstek<br>오 Kütüphaneler<br>⑦ Kütüphaneciy    | r Arası Ödünç<br>je Sor  | e-Posta<br>suyatus2003@yahoo.com          | Doğum Tarihi (gg.aa.yyyy)                | Telefon<br>03423171507<br>Sifre Kontrol    |                                  |
|                                                                                                    | suyatus2003@yahoo.com     03423171507       Şifre     Şifre Kontrol                                                                                                    | anie anie anie volu ur                                                                                                    | Të Eser İstek<br>E Kütüphaneler<br>T Kütüphaneciy   | r Arası Ödünç<br>je Sor  | e-Posta<br>suyatus2003@yahoo.com<br>Şifre | Doğum Tarihi (gg.aa.yyyy)                | Telefon<br>03423171507<br>Şifre Kontrol    |                                  |
| Şifre Sifre Kontrol                                                                                                    | suyatus2003@yahoo.com 03423171507                                                                                                    | Cifra Cifra Antral                                                                                                    | で Eser istek<br>ご Kütüphaneler<br>⑦ Kütüphaneciy    | r Arası Ödünç<br>je Sor  | e-Posta<br>suyatus2003@yahoo.com          | Doğum Tarihi (gg.aa.yyyy)                | Telefon<br>03423171507                     |                                  |
|                                                                                                    | suyatus2003@yahoo.com     03423171507       Şifre     Şifre Kontrol                                                                                                    | ane ane ane ane                                                                                                    | 「② Eser İstek<br>「② Kütüphaneler<br>⑦ Kütüphaneciy  | r Arası Ödünç<br>je Sor  | e-Posta<br>suyatus2003@yahoo.com<br>Şifre | Doğum Tarihi (gg.aa.yyyy)                | Telefon<br>03423171507<br>Şifre Kontrol    |                                  |
|                                                                                                    | suyatus2003@yahoo.com     03423171507       Şifre     Şifre Kontrol                                                                                                    |                                                                                                    | 「逆 Eser İstek<br>「逆 Kütüphaneler<br>⑦ Kütüphaneciy  | r Arası Ödünç<br>je Sor  | e-Posta<br>suyatus2003@yahoo.com<br>Şifre | Doğum Tarihi (gg.aa.yyyy)                | Telefon<br>03423171507<br>Şifre Kontrol    |                                  |

| us'                           |                                              |                                                           |               |                       |
|-------------------------------|----------------------------------------------|-----------------------------------------------------------|---------------|-----------------------|
|                               |                                              |                                                           |               |                       |
|                               |                                              |                                                           |               |                       |
| Üye İşlemleri - Üye Bilgileri | Agilan                                       |                                                           |               | <u> 11</u>            |
| 요 Üye Bilgileri               | Açıları                                      |                                                           |               |                       |
| 🖄 Ödünç / İade                | sekmeden                                     |                                                           |               |                       |
| Q Arama Geçmişi               | "Form"                                       | 2002-010                                                  |               |                       |
| 🔳 Listem                      | rogilir                                      | Ad Soyad<br>Suat YII MA7                                  |               | Kiitiinhane Personeli |
| 🏶 Bağışlarım                  | seçim                                        |                                                           |               |                       |
| 률 Gönderiler                  |                                              | Üye Kodu                                                  |               | Ödünç Gün Sınırı      |
| 🖴 Ayırttıklarım               |                                              | 2941                                                      |               | 30                    |
| ★ İlgi Alanlarım              |                                              |                                                           |               |                       |
| 🕼 Eser İstek                  | <b>₽</b> <sup>Eorm</sup>                     |                                                           |               |                       |
| 🕜 Kütüphaneler Arası Ödünç    | <b>i</b> ≡ Liste                             |                                                           |               |                       |
| ⑦ Kütüphaneciye Sor           |                                              |                                                           |               |                       |
|                               |                                              |                                                           |               |                       |
|                               |                                              |                                                           |               |                       |
|                               | e-Posta                                      | Doğum Tarihi (gg.aa.yyyy)                                 | Telefon       |                       |
|                               | suyatus2003@yahoo.com                        |                                                           | 03423171507   |                       |
|                               | Cifra                                        |                                                           | Cifes Kosteal |                       |
|                               | ante                                         |                                                           |               |                       |
|                               | Sifraniz anaz hir biluük va kücük bərf olunm | va özal karaktar (+*1 -5% uh) izarmali an az 0 basali     |               |                       |
|                               | olmalıdır.                                   | ve ozer narender (* 127076 voj igermen, eli d2 8 lidileli |               |                       |

| Gaziantep Üniversitesi Kütüphanesi |                                                                         | 🔍 📋 ★ 👔 🤣 🌮 Üye İşlemleri / Suat YILMAZ 😃                                 | Çıkış 🔒 Admin |
|------------------------------------|-------------------------------------------------------------------------|---------------------------------------------------------------------------|---------------|
| Üye İşlemleri – Eser İstek         |                                                                         |                                                                           | 1             |
| 은 Öye Bilgileri                    | Fser Istek Formu                                                        |                                                                           | -             |
| 🖻 Ödünç / İade                     | LSCI ISCENTOTING                                                        |                                                                           | For           |
| Q Arama Geçmişi                    | - Kütüphanede bulunmayan, alınmasını istediğiniz yayınları bu sayfa ara | cılığı ile kütüphane sipariş servisine bildirebilirsiniz.                 |               |
| III Listem                         | - Kayıt Web Sipariş modülüne eklenecek; işlem sonunda Eser Adı ve ISBN  | numarasına yazdıklarınız katalogda taranacak; bulunanlar listelenecektir. |               |
| 🏶 Bağışlarım                       | Eser İstek                                                              | \$                                                                        |               |
| 🚰 Gönderiler                       |                                                                         |                                                                           |               |
| 🖴 Ayırttıklarım                    | Kütüphane                                                               | Talep Amacı                                                               |               |
| 🚖 İlgi Alanlarım                   | Kütüphane                                                               | ¢ Talep Amacı                                                             |               |
| 🕼 Eser İstek                       | Tür                                                                     | Alt Birim                                                                 |               |
| 🕼 Kütüphaneler Arası Ödünç         | Tür                                                                     | ♦ Alt Bicim                                                               |               |
| ⑦ Kütüphaneciye Sor                |                                                                         |                                                                           |               |
|                                    | Dil                                                                     | Şekil                                                                     |               |
|                                    | Dil                                                                     | ¢ Şekil                                                                   |               |
| Ekrana gelen 🗸                     | Ortam                                                                   | Eser Adı                                                                  |               |
| had "Ease                          | Ortam                                                                   | •                                                                         |               |
| boş Eser                           | Yazar Soyadı, Adı                                                       | Sorumlular                                                                |               |
| İstek Formu"                       |                                                                         |                                                                           |               |
| ISUCK I OF IIIU                    | ISIN                                                                    | Vaun Tarihi                                                               |               |
| doldurulur.                        | i un                                                                    |                                                                           |               |
|                                    |                                                                         |                                                                           |               |
|                                    | Baski                                                                   | Yayınlayan                                                                |               |
|                                    |                                                                         |                                                                           |               |
|                                    | İstek ve Düşünceler                                                     |                                                                           |               |

## Örnek 1: Doldurulmuş bir form

| Gaziantep Üniversitesi Kütüphanesi     |                                                                                         | < 2                                                       | 😧 🖉 Üye İşlemleri / Suat YILMAZ 🛛 😃 Çıkış 🛛 🏖 Admin 🛛 Türkçe |
|----------------------------------------|-----------------------------------------------------------------------------------------|-----------------------------------------------------------|--------------------------------------------------------------|
| ye <mark>işlemleri –</mark> Eser İstek |                                                                                         |                                                           | <u>iini</u>                                                  |
| 은 Üye Bilgileri                        | Eser istek Formu istek Smmr Kto/Uge: 93 /                                               |                                                           | Form ¥                                                       |
| 🔄 Ödünç / İade                         |                                                                                         |                                                           |                                                              |
| <b>Q</b> Arama Geçmişi                 | - Kütüphanede bulunmayan, alınmasını istediğiniz yayınları bu sayfa a                   | cılığı ile kütüphane sipariş servisine bildirebilirsiniz. |                                                              |
| 🗉 Listem                               | <ul> <li>Kayıt Web Sipariş modülüne eklenecek; işlem sonunda Eser Adı ve ISE</li> </ul> | numarasına yazdıklarınız katalogda taranacak; bulunanla   | ır listelenecektir.                                          |
| 🏶 Bağışlarım                           | Eser İstek                                                                              | \$                                                        |                                                              |
| 🔁 Gönderiler                           |                                                                                         |                                                           |                                                              |
| 🛥 Ayırttıklarım                        | Kütüphane                                                                               | Talep Amacı                                               |                                                              |
| 🚖 İlgi Alanlarım                       | Gaziantep Üniversitesi Kütüphanesi                                                      | Koleksiyon Geliştiri                                      | me \$                                                        |
| 🖉 Eser İstek                           | Tür                                                                                     | Alt Dirim                                                 |                                                              |
| 🖉 Kütüphaneler Arası Ödünç             | Kitan                                                                                   | Alt Birim                                                 | <b></b>                                                      |
| ③ Kütüphaneciye Sor                    | rice p                                                                                  | •                                                         |                                                              |
|                                        | Dil                                                                                     | Şekil                                                     |                                                              |
|                                        | Türkçe                                                                                  | Basılı                                                    | \$                                                           |
|                                        | Ortam                                                                                   | Eser Adı                                                  |                                                              |
|                                        | Ortam                                                                                   | ♦ Küllerin günü                                           |                                                              |
|                                        | Yazar Soyadı, Adı                                                                       | Sorumlular                                                |                                                              |
|                                        | Jean-Christophe Grange                                                                  |                                                           |                                                              |
|                                        | ISBN                                                                                    | Yayın Tarihi                                              |                                                              |
|                                        | 9786050981971                                                                           | 2022                                                      |                                                              |
|                                        | Basko                                                                                   | Yayınlayan                                                |                                                              |
|                                        |                                                                                         | Doğan Kitap                                               |                                                              |
|                                        | İstek ve Düşünceler                                                                     |                                                           |                                                              |

| Uge Blemer - LSer ISLER                     |                                                                       |                                                                             |      |
|---------------------------------------------|-----------------------------------------------------------------------|-----------------------------------------------------------------------------|------|
| 은 Üye Bilgileri                             | Eser İstek Formu istek Simiri Ktø/Üye: 93 /                           |                                                                             | Fort |
| 🔁 Ödünç / İade                              |                                                                       |                                                                             |      |
| <b>Q</b> Arama Geçmişi                      | - Kütüphanede bulunmayan, alınmasını istediğiniz yayınları bu sayfa a | acılığı ile kütüphane sipariş servisine bildirebilirsiniz.                  |      |
| ⊞ Listem                                    | - Kayıt Web Sipariş modülüne eklenecek; işlem sonunda Eser Adı ve ISI | N numarasına yazdıklarınız katalogda taranacak; bulunanlar listelenecektir. |      |
| 🏶 Bağışlarım                                | Eser İstek                                                            | \$                                                                          |      |
| 5 Gönderiler                                |                                                                       |                                                                             |      |
| Ayırttıklarım                               | Kütüphane                                                             | Talep Amacı                                                                 |      |
| ★ İlgi Alanlarım                            | Gaziantep Üniversitesi Kütüphanesi                                    | Koleksiyon Geliştirme                                                       |      |
| 🕼 Eser İstek                                | Tür                                                                   | Alt Bicim                                                                   |      |
| 🖉 Kütüphaneler Arası Ödünç                  | Kitap                                                                 | ♦ Alt Biçim                                                                 |      |
| ③ Kütüphaneciye Sor                         |                                                                       |                                                                             |      |
| •Kütüphane Secilir                          | Dil                                                                   | Şekil<br>Baçılı                                                             |      |
| • Talep Amacı Seçilir                       | Turke                                                                 |                                                                             |      |
|                                             | Ortam                                                                 | Eser Adı                                                                    |      |
| • Tür Seçilir (Kitap vs)                    | Ortam                                                                 | <ul> <li>Küllerin günü</li> </ul>                                           |      |
| • Eser Adı yazılır                          | Yazar Soyadı, Adı                                                     | Sorumlular                                                                  |      |
| • Yazar Soyadı. Adı seklinde yazılır        | Jean-Christophe Grange                                                |                                                                             |      |
| •ISBN MUTLAKA YAZILIR                       | ISBN                                                                  | Yauin Tarihi                                                                |      |
|                                             | 9786050981971                                                         | 2022                                                                        |      |
| • İstek ile ilgil belirtmek istediğiniz bir |                                                                       |                                                                             |      |
|                                             | baski                                                                 | Yayinlayan<br>Doğum Kitum                                                   |      |
| - <u>.</u>                                  |                                                                       | bugan kitap                                                                 |      |
| • GONDER tuşuna basılır.                    | İstek ve Düşünceler                                                   |                                                                             |      |
|                                             |                                                                       |                                                                             |      |
|                                             |                                                                       |                                                                             |      |
|                                             |                                                                       |                                                                             | Go   |

#### Eser adı ve yazar adı girişi yapıldığında aynı eser adına sahip ve yazarın kütüphanede bulunan yayınların listesi ekrana gelir.

| $\leftrightarrow \rightarrow c$   | 🛦 Güvenli değil   yordam.bim.g                                                               | gantep.edu.tr/yordam                                                        | /?p=3&tdil=0 | &islem=sSiparisListele#form                                                                       | Q 🖻 🛧 📭 🎕 🚾 🍳                                                                |
|-----------------------------------|----------------------------------------------------------------------------------------------|-----------------------------------------------------------------------------|--------------|---------------------------------------------------------------------------------------------------|------------------------------------------------------------------------------|
| S (1)                             | ) TÜRK DİL KURUMU 🔇 Save to Mende                                                            | eley Cumhuriyet G                                                           | azete 🔇 S    | ave to RefWorks 🛛 📙 Yemek Tarifleri Nefi 🕋 Accessibility Statem 😵 対                               | 🕇 Bookmarks 🔇 Mix Şu an oynatılıy 🙌 halkbank 💲 garanti 🚯 Gaziantep Üniversit |
| Mevcut                            |                                                                                              |                                                                             | ×            |                                                                                                   | 🔍 🛱 ★ 🕘 🥹 🎤 Üye İşlemleri / Suat YILMAZ 🙂 Çıkış 🔹 Admin 🛛 Türkçe 💠           |
| İsteğiniz Katal<br>İstekte bulund | og ve Eser İstek tablolarında taranmış ve :<br>luğunuz eser listede yer alıyor ise işlemi iş | sonuçlar aşağıda listelen<br>otal edebilirsiniz.                            | ımiştir.     | itüphanede bulunmayan, alınmasını istediğiniz yayınları bu sayfa aracılığı ile kütüphane sipariqi | ș servisine bildirebilirsiniz.                                               |
| # Demirbaş                        | Eser Adı                                                                                     | Yazar                                                                       | #            | ayıt Web Sipariş modülüne eklenecek; işlem sonunda Eser Adı ve ISBN numarasına yazdıklarınız      | katalogda taranacak; bulunanlar listelenecektir.                             |
| 2409200<br>1 9153754/<br>247      | Koloni                                                                                       | Jean-Christophe Gra<br>nge                                                  | Siparişte    | ¢ser istek ♥                                                                                      |                                                                              |
| 05022015<br>2 094337/1<br>03      | Sisle Gelen Yolcu                                                                            | Jean-Christophe Gra<br>nge                                                  | Siparişte    | üüphane<br>Gaziantep Üniversitesi Kütüphanesi 🔶                                                   | Talep Amacı<br>Koleksiyon Geliştirme 🔶                                       |
| 05022015<br>3 094439/1<br>04      | Siyah Kan                                                                                    | Jean-Christophe Gra<br>nge                                                  | Siparişte    | ¢                                                                                                 | Alt Biçim                                                                    |
| 05022015<br>4 094526/1<br>05      | Kurtlar İmparatorluğu                                                                        | Jean-Christophe Gra<br>nge                                                  | Siparişte    | Türkçe ¢                                                                                          | Şekil<br>Basılı                                                              |
| 05022015<br>5 094610/1<br>06      | Taş Meclisi                                                                                  | Jean-Christophe Gra<br>nge                                                  | Siparişte    | am<br>Ortam ¢                                                                                     | Eser Adı<br>Küllerin günü                                                    |
| 05022015<br>6 094708/1<br>07      | Kızıl Nehirler                                                                               | Jean-Christophe Gra<br>nge                                                  | Siparişte    | ar Soyadi, Adi<br>Jean-Christophe Grange                                                          | Sorumlular                                                                   |
| 7                                 | Lontano                                                                                      | Jean-Christophe Gra<br>nge                                                  | Siparişte    | н                                                                                                 | Yayın Tarihi                                                                 |
| 8 SP8E25B<br>CD4                  | Mermer Adam                                                                                  | Jean-Christophe Gra<br>nge                                                  | Siparişte    |                                                                                                   | Yayinlayan                                                                   |
| 1 <b>8</b> 00819<br>76            | 🔗 Siyah kan                                                                                  | Grange, Jean-Christo<br>phe Jean-Christophe<br>Grange ;cev.Şevket D<br>eniz | Katalogda    | ek ve Dügünceler                                                                                  |                                                                              |
| 2 <b>3</b> 80601<br>461           | 🔗 Siyah kan                                                                                  | Grange, Jean-Christo<br>phe Jean-Christophe<br>Grange ;cev.Şevket D<br>eniz | Katalogda    |                                                                                                   | Temizle Gönder                                                               |
| 3 00819<br>77                     | 🔗 Kurtlar imparatorluğu                                                                      | Grange, Jean-Christo<br>phe Jean-Christophe<br>Grange ;çev.Şevket D         | Katalogda    |                                                                                                   | <b>↑</b>                                                                     |

| Olding:       Indexed Generalize         A Areau Generalize       - Notisphanete bulannagen, alemacan tateligika gagetan to sagit excedit in marico au gutatikanna kateligitas tratanake bulannager (alemacan) interescenter:         Is Balam       - Notisphanete bulannagen, alemacan tateligika gagetan to sagit excedit in marico au gutatikanna kateligitas tratanake bulannager (alemacan) interescenter:         Is Balam       - Notisphanete bulannagen, alemacan tateligika gagetan to sagit excedit in marico au gutatikanna kateligitas tratanake bulannager (alemacan) interescenter:         Is Balam       - Sagi Vario Sagitan         Is Balaman       - Sagit Vario Sagitan         Is Balaman       - Sagit Vario Sagitan         Is Balaman       - Sagit Vario Sagitan         Is Balaman       - Sagit Vario Sagitan         Is Balaman       - Sagit Vario Sagitan         Is Balaman       - Sagit Vario Sagitan         Is Balaman       - Sagit Vario Sagitan         Is Balaman       - Sagit Vario Sagitan         Is Balaman       - Sagit Vario Sagitan         Is Balaman       - Sagitan         Is Balaman       - Sagit Vario Sagitan         Is Balaman       - Sagitan         Is Balaman       - Sagitan         Is Balaman       - Sagitan         Is Balaman       - Sagitan         Is Balaman       - Sagitan <th>Gaziantep Universitesi Kutuphanesi</th> <th></th> <th>🔍 🔳 🗮 🔮 🥵 Vige tşiemleri 7 Suat YILMAZ 🙂 Çıkış 🛛 20 Admin 🛛 Türkçe 🗢</th>                                                                                                    | Gaziantep Universitesi Kutuphanesi |                                                                                                    | 🔍 🔳 🗮 🔮 🥵 Vige tşiemleri 7 Suat YILMAZ 🙂 Çıkış 🛛 20 Admin 🛛 Türkçe 🗢   |
|----------------------------------------------------------------------------------------------------|------------------------------------|----------------------------------------------------------------------------------------------------|------------------------------------------------------------------------|
| Q. Krain Gerginji     II. Utatem   Balgalarin Califiant endersine elements, glastan to acquire galgalarin to acquire galgalarine statistication: Califiant elements, glastan data far data elements, faita sensata, to acquire galgalarine statistication: Califiant elements galgalarine data elements, glastan data elements, glastan elements, glastan data elements, glastan data elements, elements, elements, elements, elements, elements, elements, elements, elements, elements, elements, elements, elements, elements, ele                                                                                 | ☑ Odünç / lade                     |                                                                                                    |                                                                        |
| Ustern     • Alge Late Late I was and the Alge Part Alge Part Part Part Part Part Part Part Part                                                                                                    | 🔍 Arama Geçmişi                    | - Kütüphanede bulunmayan, alınmasını istediğiniz yayınları bu sayfa a<br>Kana bibb finansı madililine aklanışırk islam sanında Free Adva 15 | aracılığı ile kütüphane sipariş servisine bildirebilirsiniz.           |
| Big Bagdam Construction   Construction Construction   Ottam Limbox   Ottam Limbox   Ottam Limbox   Ottam Limbox   Ottam Limbox   Ottam Limbox   Ottam Limbox   Ottam Limbox   Ottam Limbox   Ottam Limbox   Ottam Limbox   Ottam Limbox   Ottam Limbox   Stabiohanetic Sold                                                                                                    | 🔲 Listem                           | - Kagit web signing moduling extension, igten solution Lief Au ve is                                                                        | un numersune gazunterme kelendges terenden, beiminisker interenetekti. |
| Conservations of the servation of the servation of th     | 📸 Bağışlarım                       | CSET ISTER                                                                                                    | · · · · · · · · · · · · · · · · · · ·                                  |
| Ayırtıkların     Itiy Annan     Igene     Igi Annan     Igene     Igi Annan     Igene     Igi Annan     Igene     Igi Annan     Igene     Igi Annan     Igene     Igi Annan     Igene     Igi Annan     Igene     Igi Annan     Igene     Igi Annan     Igene     Igi Annan     Igene     Igi Annan     Igene     Igi Annan     Igene     Igi Igi Igi Igi Igi Igi Igi Igi Igi                                                                                                    | 🚰 Gönderiler                       |                                                                                                    |                                                                        |
| <ul> <li>▲ Inja Alananna</li> <li>▲ Cariaster Dhiverstesi Kütüphanesi</li> <li>▲ Eigin</li> <li>At Eigin</li> <li>At Eigin</li>     &lt;</ul>                                                                                                    | Ayırttıklarım                      | Kütüphane                                                                                                    | Talep Amari                                                            |
| Zer ktak   Z Kütüphaneler Aran ödünç   ® Kütüphanelige Sor     Bit   Tirkçe   Ortam   İşlem başanlı   Ortam   İşlem başanlı   Ortam   İşlem başanlı   İşlem başanlı   İşlem başanlı   İşlem başanlı   İşlem başanlı   İşlem başanlı   İşlem başanlı   İşlem başanlı   İşlem başanlı   İşlem başanlı   İşlem başanlı   İşlem başanlı   İşlem başanlı   İşlem başanlı   İşlem başanlı   İşlem başanlı     İşlem başanlı     İşlem başanlı     Işlem başanlı <td>🚖 İlgi Alanlarım</td> <td>Gaziantep Üniversitesi Kütüphanesi</td> <td>Koleksiyon Geliştirme</td>                                                                                                    | 🚖 İlgi Alanlarım                   | Gaziantep Üniversitesi Kütüphanesi                                                                                                    | Koleksiyon Geliştirme                                                  |
| Kitajohanedir Arzsi dding:       Kitajohanedir Sor       Kitajohanedir Sor          Kitajohanedir Sor                                    Kitajohanedir Sor      Kitajohanedir Sor      Kitajohanedir Sor      Kitajohanedir Sor      Kitajohanedir Sor  Kitajohanedir Sor  Kitajohanedir Sor      Kitajohane                                                                                                    | 🕼 Eser İstek                       | Tür                                                                                                    | Alt Bipim                                                              |
|                                                                                                    | 🗭 Kütüphaneler Arası Ödünç         | Kitap                                                                                                    | e Alt Biçim e                                                          |
| Unit Cirke Cirke C | ③ Kütüphaneciye Sor                |                                                                                                    | Coldi                                                                  |
| Ortain   Ortain   Ortain   Item bagariti                                                                                                    |                                    | Türkce                                                                                                    |                                                                        |
| Ortam İşlem başanlı   Ortam İşlem başanlı     Vazar Sojadı, Adı   Jean Christop     USN   9786050981971     Baskı     Yayınlagan     Ertek ve Düşinceler     Ertek ve Düşinceler     Temizle     Cönder                                                                                                    |                                    |                                                                                                    | ×                                                                      |
| Ortam igdini     Vear Seigeh, Adi     Jean-Christop     CSN   9786050981971     2022     Reski     Vagin Tarihi     Intel ve Bigginceler     Intel ve Bigginceler <td></td> <td>Ortam<br/>İşlem başarılı</td> <td></td>                                                                                                    |                                    | Ortam<br>İşlem başarılı                                                                                                    |                                                                        |
| Vear Suyah, Ah   Jean-Christop     SBN   9786050931971   Basis:   Comparison   Kapat   Vayin Tarihi   2022   Vayinlayan     Katak ve Büşünceler     Temizle   Cönder                                                                                                    |                                    | Ortam                                                                                                    | i günü                                                                 |
| Jean-Christop   CSN   77605098/1971   2022   Reskr   Yaymingan                                                                                                    |                                    | Yazar Soyadı, Adı                                                                                                    | Kapat                                                                  |
| Image: SSN   9786050981971   Rask:   Yayinlagar     Intek ve Dugunceler     Intek ve Dugunceler     Intek ve Dugunceler     Intek ve Dugunceler     Intek ve Dugunceler     Intek ve Dugunceler     Intek ve Dugunceler     Intek ve Dugunceler                                                                                                    |                                    | Jean-Christop                                                                                                    |                                                                        |
| 9786050981971 2022   Baskr Yayınlayan     İstek ve Düşünceler     Temizle   Gönder                                                                                                    |                                    | ISBN                                                                                                    | Yaum Tarihi                                                            |
| Baski Vayinlagan  Listek ve Durginceler  Temizle Gönder                                                                                                    |                                    | 9786050981971                                                                                                    | 2022                                                                   |
| Backs Backs Fitek ve Duşünceler  Temizle Gönder  Temizle                                                                                                    |                                    |                                                                                                    |                                                                        |
| Intek ve Düşünceler                                                                                                    |                                    | Baskı                                                                                                    | Yaginlagan .                                                           |
| Istek ve Düşünceler                                                                                                    |                                    |                                                                                                    |                                                                        |
| Temizle Gönder                                                                                                    |                                    | İstek ve Düşünceler                                                                                                    |                                                                        |
| Temize Gönder                                                                                                    |                                    |                                                                                                    |                                                                        |
|                                                                                                    |                                    |                                                                                                    | Temizle Gönder                                                         |
| •                                                                                                    |                                    |                                                                                                    |                                                                        |
|                                                                                                    |                                    |                                                                                                    | <b>^</b>                                                               |
|                                                                                                    |                                    |                                                                                                    |                                                                        |
|                                                                                                    | and a set of the set               |                                                                                                    |                                                                        |

# Eser isteklerinizin listesi ve durumlarını "Liste" sekmesinden görebilirsiniz.

venli değil | yordam.bim.gantep.edu.tr/yordam/?p=3&dil=0&islem=sSiparisListele#liste

Q 🖻 ☆ 💽 🚳 🤷

:URUMU 📀 Save to Mendeley 🧧 Cumhuriyet Gazete... 📀 Save to RefWorks 📙 Yemek Tarifleri Nefi... 🕋 Accessibility Statem... 🌍 🤺 Bookmarks 🌍 Mix Su an oynatılıy... 🙌 halkbank 💲 garanti 🌐 Gaziantep Ünive

| I Literia       I Serti       Section       I Serti       I Serti       I Serii       I Serti       I Serti       I Serti       I Serti       I Serti       I Serti       I Serti       I Serti       I Serti       I Serti       I Serti       I Serti       I Serti       I Serti       I Serti       I Serti       I Serti       I Serti       I Serti       I Serii       I Serti       I Serti                                                                                                    | <b>Q</b> Arama Geçmişi     | Eser     | Eser İstek                                                                                           |               |               |              |            |                        |            |   |  |
|----------------------------------------------------------------------------------------------------|----------------------------|----------|----------------------------------------------------------------------------------------------------|---------------|---------------|--------------|------------|------------------------|------------|---|--|
| # Bajdann       Fer Ad.       ISBN       Tarh       Bask       Yayınlayan       Tarih.       Durum<                                                                                                    | 🔳 Listem                   |          |                                                                                                    |               |               |              |            |                        |            |   |  |
| © Gönderdier         Note         Note                                                                                                    | 🖀 Bağışlarım               | #        | Eser Adı                                                                                             | ISBN          | Tarih         | Baski        | Yaunlauan  | Tarih                  | Durum      |   |  |
| Ayrtxkkam       1       Källerin günü / Jean-Christophe Grange       9786050981971       1       1       Källerin günü / Jean-Christophe Grange       9786050981971       1       1       1       1       1       1       1       1       1       1       1       1       1       1       1       1       1       1       1       1       1       1       1       1       1       1       1       1       1       1       1       1       1       1       1       1       1       1       1       1       1       1       1       1       1       1       1       1       1       1       1       1       1       1       1       1       1       1       1       1       1       1       1       1       1       1       1       1       1       1       1       1       1       1       1       1       1       1       1       1       1       1       1       1       1       1       1       1       1       1       1       1       1       1       1       1       1       1       1       1       1       1       1       1       1 <td>Gönderiler</td> <td>17.</td> <td></td> <td>1501</td> <td>- Contraction</td> <td><b>DUJKI</b></td> <td>ruginiugun</td> <td></td> <td></td> <td></td>                                                                                                    | Gönderiler                 | 17.      |                                                                                                    | 1501          | - Contraction | <b>DUJKI</b> | ruginiugun |                        |            |   |  |
| India Adaraham       Image: Section of the section of the section of th         | 🛥 Ayırttıklarım            | 1        | Küllerin günü / Jean-Christophe Grange                                                               | 9786050981971 |               |              |            | 25.10.2022             | Eser İstek | 1 |  |
| Image: Serie Stack         Image: Serie Stack         Image: Serie Stack         Symbol Symbol Symb                   | 🚖 İlgi Alanlarım           |          |                                                                                                    |               |               |              |            | 05/00/12               |            |   |  |
| 28 Kütüphaneciye Sar         3 kütüphaneciye Sar         3 karma: Çince Yapıbozum / Han, Byung-Chul,         9 R6057452269         ki         Inka         08.112021                                                                                                    | 🖉 Eser İstek               | 🖉 Form   | Yeryüzüne Övgü - Bahçelere Bir Yolculuk / Han,                                                       | 9786057066411 |               |              |            | 08.11.2021             | _rafta     |   |  |
|                                                                                                    | 🖉 Kütüphaneler Arası Ödünç | i≡ Liste | Byung-Chul,                                                                                          |               |               |              |            | 10:24:01               |            |   |  |
| Image: Section 1       Image: Section 1       Image: Section 1 <td< td=""><td rowspan="5">Ð Kütüphaneciye Sor</td><td>3</td><td>Çakma: Çince Yapıbozum / Han, Byung-Chul,</td><td>9786057452269</td><td></td><td></td><td>İnka</td><td>08.11.2021<br/>10:23:04</td><td>_rafta </td><td></td></td<>                                                                                                    | Ð Kütüphaneciye Sor        | 3        | Çakma: Çince Yapıbozum / Han, Byung-Chul,                                                            | 9786057452269 |               |              | İnka       | 08.11.2021<br>10:23:04 | _rafta     |   |  |
| Image: Section Section |                            | 4        | Kapitalizm ve Ölüm Dürtüsü / Han, Byung-Chul,                                                        | 9786058029583 |               |              | İnka       | 08.11.2021<br>10:22:15 | _rafta     |   |  |
| 6       Tarihöncesinden Bugüne Akdeniz Düngası ve Doğa -<br>Kriz Çağına Nasil Geldik/ / James H. S. McGregor       9786254052330       Image: Selection Selection Selec                            |                            | 5        | Kayıp Aydınlanma Orta Asya'nın Altın Çağı / S.<br>Frederick Starr                                    | 9786057635013 |               |              |            | 18.04.2021<br>10:47:26 | _rafta     |   |  |
| 1       Parsel Parsel / Murat Ağirel       9786052987704       Image: Seme Mileter-Halklarin Qüncü Dünya Tarihi / Viay       9786051723600       Image: Seme Mileter-Halklarin Qüncü Dünya Tarihi / Viay       9786051723600       Image: Seme Mileter-Halklarin Qüncü Dünya Darihi / Viay       9786051723600       Image: Seme Mileter-Halklarin Qüncü Dünya Darihi / Viay       9786051723600       Image: Seme Mileter-Halklarin Qüncü Dünya Darihi / Viay       9786051723600       Image: Seme Mileter-Halklarin Qüncü Dünya Darihi / Viay       9786051723600       Image: Seme Mileter-Halklarin Qüncü Dünya Darihi / Viay       9786051723600       Image: Seme Mileter-Halklarin Qüncü Dünya Darihi / Viay       9786051723600       Image: Seme Mileter-Halklarin Qüncü Dünya Darihi / Viay       9786051723600       Image: Seme Mileter-Halklarin Qüncü Dünya Darihi / Viay       9786051723600       Image: Seme Mileter-Halklarin Qüncü Dünya Darihi / Viay       9786051723600       Image: Seme Mileter-Halklarin Qüncü Dünya Darihi / Viay       9786051723600       Image: Seme Mileter-Halklarin Qüncü Dünya Darihi / Viay       Image: Seme Mileter-Halklarin Qüncü Dünya Darihi / Viay       9786051723600       Image: Seme Mileter-Halklarin Qüncü Dünya Darihi / Viay       Image: Seme Mileter-Halklarin Qüncü Dünya Darihi / Viay       Image: Seme Mileter-Halklarin Qüncü Dünya Darihi / Viay       Image: Seme Mileter-Halklarin Qüncü Dünya Darihi / Viay       Image: Seme Mileter-Halklarin Qüncü Dünya Darihi / Viay       Image: Seme Mileter-Halklarin Qüncü Dünya Darihi / Viay       Image: Seme Mileter-Halklarin Qüncü Dünya Darihi / Viay       Image: Seme Mileter-Halklarin Qüncü Dünya Darihi / Viay </td <td>6</td> <td>Tarihöncesinden Bugüne Akdeniz Dünyası ve Doğa -<br/>Kriz Çağına Nasıl Geldik? / James H. S. McGregor</td> <td>9786254052330</td> <td></td> <td></td> <td></td> <td>09.03.2021<br/>14:26:05</td> <td>_rafta </td> <td></td>                                                                                               |                            | 6        | Tarihöncesinden Bugüne Akdeniz Dünyası ve Doğa -<br>Kriz Çağına Nasıl Geldik? / James H. S. McGregor | 9786254052330 |               |              |            | 09.03.2021<br>14:26:05 | _rafta     |   |  |
| 8         Esmer Milletter-Halklarin Üçüncü Dünya Tarihi / Vijay         9786051723600         I         0.03.2021         1.aftal         1.aftal         1.afta                                                                                                    |                            | 7        | Parsel Parsel / Murat Ağırel                                                                         | 9786052987704 |               |              |            | 09.03.2021<br>14:17:46 | _islemde   |   |  |
| 9         0çüncü Dünya Ozerinde Kızıl Yıldız / Vijay Prashad         978605172552         0         0.03.2021         1.4f330         1.aftal           10         Ulusun Ölümü ve Arap Devrimi'nin Geleceği / Vijay         9786051722061         1         0.03.2021         1.aftal         0.03.2021         1.aftal                                                                                                    |                            | 8        | Esmer Milletler-Halkların Öçüncü Dünya Tarihi / Vijay<br>Prashad                                     | 9786051723600 |               |              |            | 09.03.2021<br>14:16:18 | _rafta     |   |  |
| 10       Ulusun Ölümü ve Arap Devrimi'nin Geleceği / Vijay       9786051722061       0.9.03.2021       raftal         11       Mahrem Gizli Belgelerde Türkiye'nin Sırları / Barış       9786059908740       07.12.2020       Eser İstek                                                                                                    |                            | 9        | Öçüncü Dünya Özerinde Kızıl Yıldız / Vijay Prashad                                                   | 9786051723532 |               |              |            | 09.03.2021<br>14:15:30 | _rafta     |   |  |
| 11     Mahrem Gizli Belgelerde Türkiye'nin Sırları / Barış     9786059908740     07.12.2020     Eser İstek       Pehlivan , Barış Terkoğlu     152.928                                                                                                    |                            | 10       | Ulusun Ölümü ve Arap Devrimi'nin Geleceği / Vijay<br>Prashad                                         | 9786051722061 |               |              |            | 09.03.2021<br>14:14:39 | _rafta     |   |  |
|                                                                                                    |                            | n        | Mahrem Gizli Belgelerde Türkiye'nin Sırları / Barış<br>Pehlivan , Barış Terkoğlu                     | 9786059908740 |               |              |            | 07.12.2020<br>15:29:28 | Eser İstek |   |  |

### UYARI

Eser istekleri

- Aynı eser birden fazla kişi tarafından istenmişse duruma göre en fazla 2 adet alınır.
- Merkez kütüphaneden başka bir kütüphane için istek yapıyorsanız "Kütüphane" bölümünden ilgili kütüphaneyi mutlaka belirtmelisiniz.
- Öğrenciler "Ders Kitap İstek" bölümünden istek yapmamalıdır.
- Eser istek takipleri "Liste" bölümünden yapılabilir.
- Her istek değerlendirilir ve imkanlar ölçüsünde karşılanır.